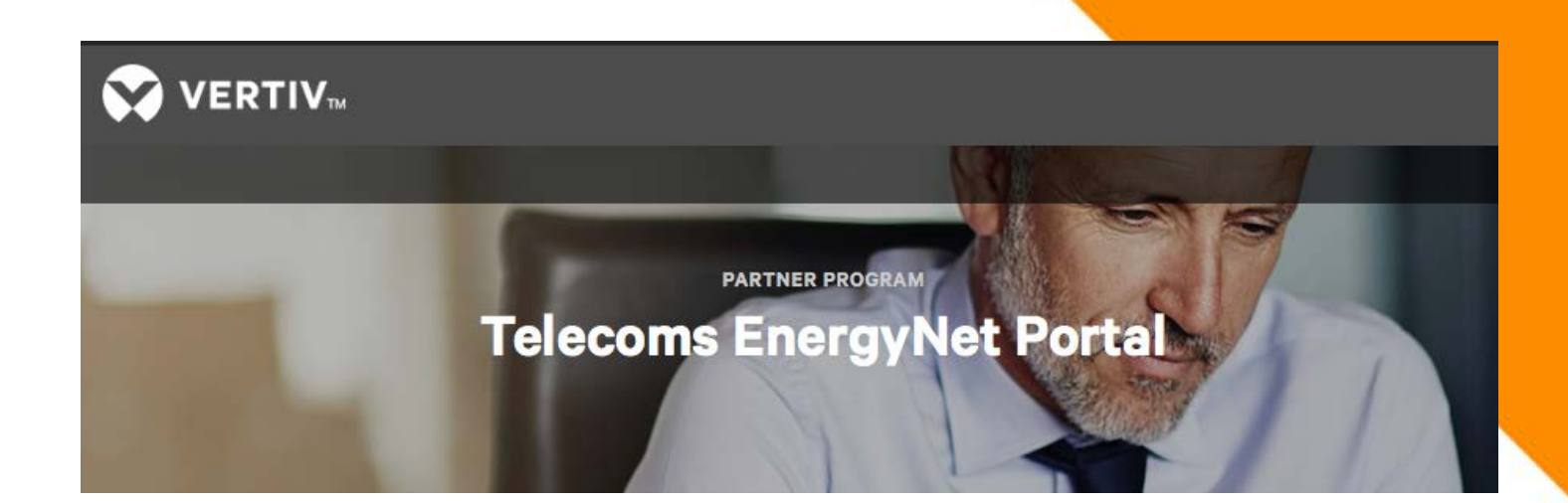

### **ENERGYNET**

A secure web portal for customers and partners from Vertiv

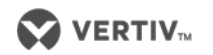

## ENERGYNET – REQUEST AN ACCOUNT

- 1. Go to: https://extranet-es.vertivco.com
- 2. Click on Request an account

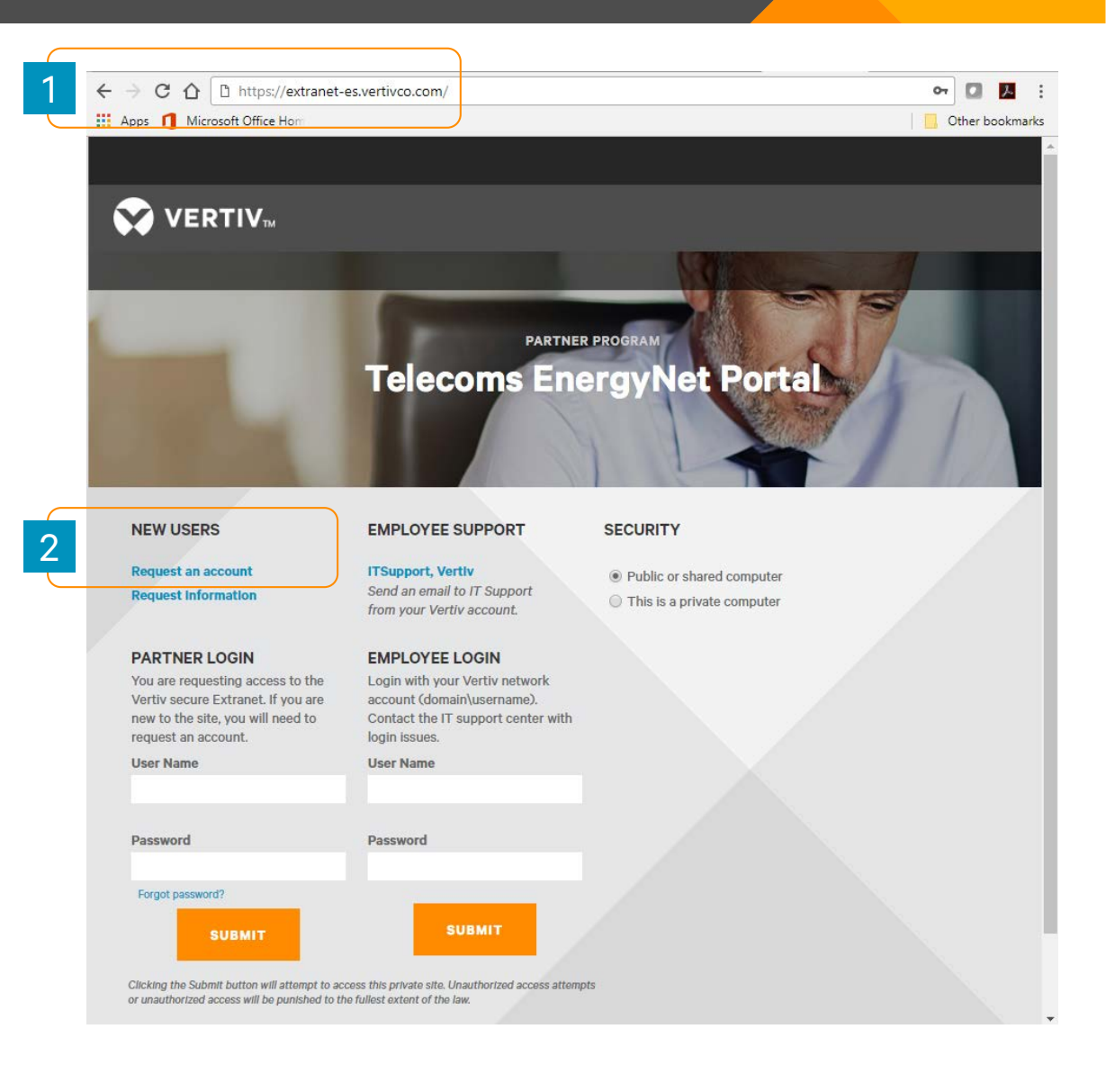

**EnergyNet is a secure portal from Vertiv** 

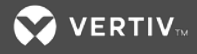

# **ENERGYNET – COMPLETE THE REQUEST FORM**

- 3. Fill in your contact information
- 4. Make sure to select your industry and organization type

**EnergyNet is a secure portal from Vertiv** 

5. Click Submit when you're done

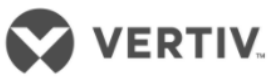

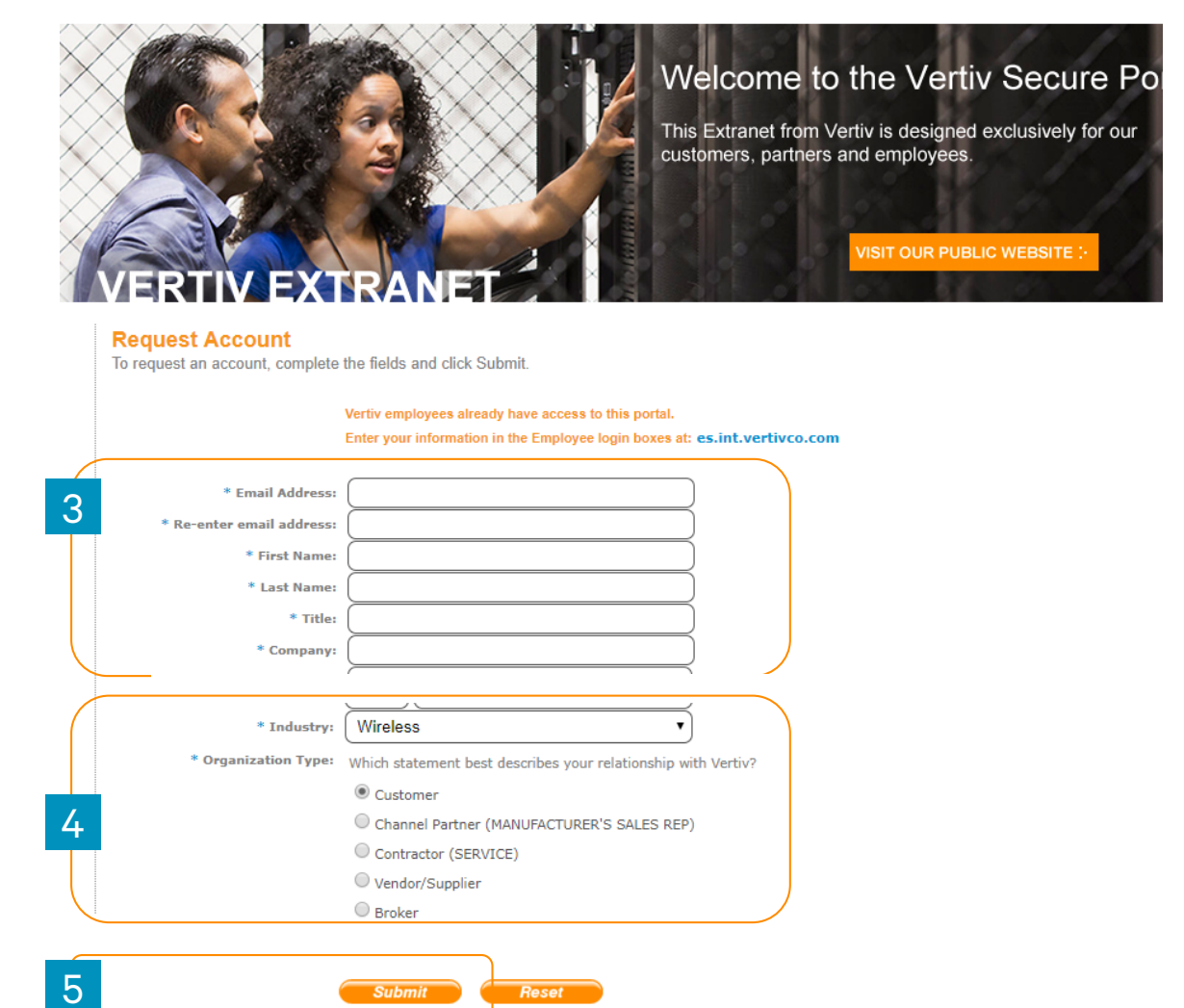

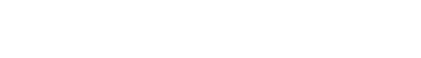

VERTIV.

## **ENERGYNET – REGISTRATION UNDERWAY**

6. Message appears – "You have successfully requested an account"

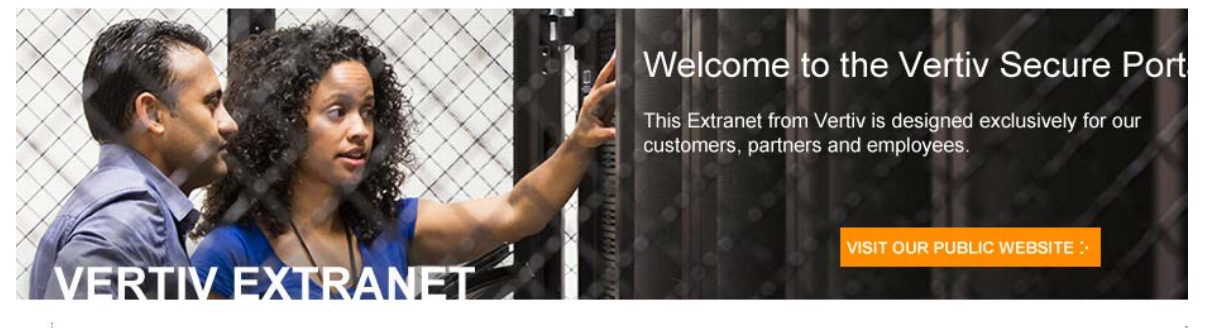

**Registration Underway** 

6

You have successfully requested an account.

In the next 24 - 48 hours .. look for a reply from Vertiv Co. in your email account. We appreciate your patience while we confirm your eligibility 7. Look for an email from Vertiv in the next 24-48 hours with your user name and password

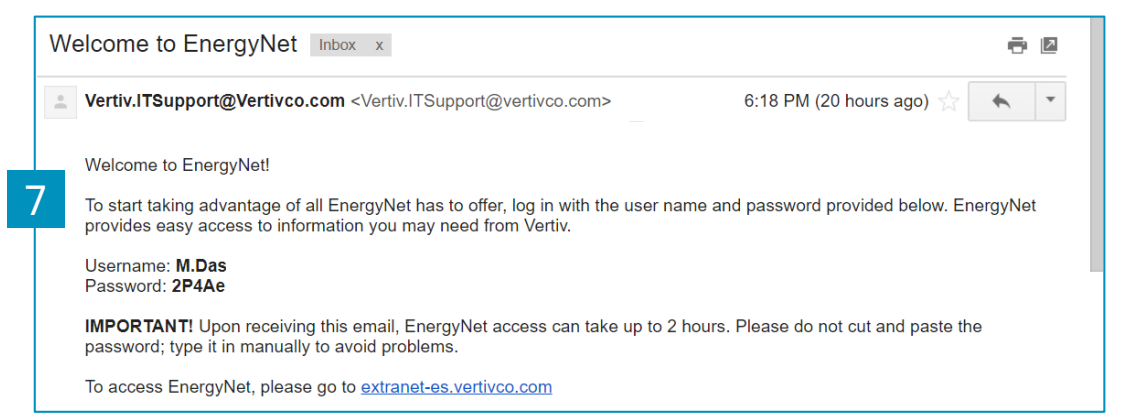

#### https://extranet-es.vertivco.com

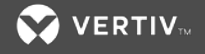

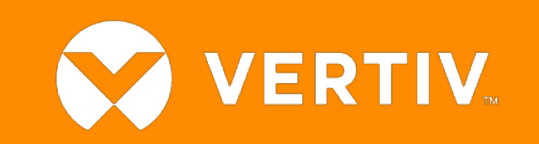